|                                                                                             | 2025年度 健康診断のご案内                                                                                                    |
|---------------------------------------------------------------------------------------------|----------------------------------------------------------------------------------------------------|
|                                                                                             | ・予約申込受付は、株式会社ベネフィット・ワンに委託し、<br>「ハピルス健診」にて運営いたします。<br>・WEBやスマートフォンから24時間いつでも予約できます。                                                                                                    |
| 対象者                                                                                         | 日研グループ健康保険組合 組合員様                                                                                                    |
| 申込期間                                                                                        | 2025年3月28日(金)~2026年3月17日(火)<br>※ 予約申請は、希望日の2週間前までにお申し込みください。<br>※ 健診機関の空き状況により希望予約日でお取りできない場合がございます。<br>その場合は健診予約受付センターより電話またはメールでご連絡させていただきます。                                                                |
| 受診期間                                                                                        | 2025年4月11日(金)~2026年3月31日(火)                                                                                                    |
| 健診機関                                                                                        | 日研グループ健康保険組合ホームページ内のハピルス健診予約アイコン<br>からログイン頂き、予約WEBサイトから検索ください。                                                                                                    |
| 大切な<br>お知らせ                                                                                 | 健保補助額を超えた健診費用およびオプション検査費用は、自己負担となります。<br>自己負担費用は、当日窓口でお支払いください。<br>(オプション項目、補助・自己負担額等の詳細についてはP2をご覧ください。)                                                                                                    |
| 個<br>ご本人の同意なく無<br>特定された利用目的<br>ありません。以下の調<br>お預かりした個人情報<br><br>担当:株式会社べネ<br>E-mail: privacy | 人情報の取り扱いについて<br>断で個人情報を取得、利用または提供いたしません。利用についてご本人の同意を得た場合でも、<br>内の達成に必要な範囲でのみ使用し、また、提供を同意されない限り、第三者に提供することは<br>事項に同意のうえ、お申込みください。<br>暇は、健診予約の際に提携の健診機関等に提出します。<br><br>フィット・ワン 個人情報取扱事務局<br>(@benefit-one.co.jp |

### 健康診断の検査項目・対象者

|                         |                                           | 対象者              |                  |                  |                          |
|-------------------------|-------------------------------------------|------------------|------------------|------------------|--------------------------|
| 分類                      | 検査項目                                      | ・被保険者<br>・任継被保険者 | ・被扶養者<br>・任継被扶養者 | 自己負担             | 条件                       |
| メイン                     | ハピルス<br>法定健診B                             | 全年齢              | 30歳以上            | 20,000円<br>超過額※2 | 下記補助適用例を                 |
|                         | ハピルス<br>生活習慣病A1                           |                  |                  |                  | ご参照ください。                 |
| 法定健診/<br>生活習慣病<br>オプション | 胃部レントゲン<br>胃部内視鏡※1                        |                  |                  |                  | 胃検査、腹部超音波<br>いずれか一つ      |
|                         | 腹部超音波※1                                   |                  |                  |                  | その他のオプションは<br>全額自己負担。    |
| メイン                     | ハピルス<br>人間ドックA<br>(X線・内視鏡)                | 35歳以上            |                  | 30,000円<br>超過額   | _                        |
| 婦人科<br>オプション            | 子宮頸部細胞診<br>(医師・自己採取)                      | 全年齢              | 30歳以上            | 10,000円<br>超過額   | 左記婦人科オプション以外は<br>全額自己負担。 |
|                         | マンモグラフィ                                   |                  |                  |                  | 下記補助適用例を                 |
|                         | 乳房工コー                                     |                  |                  |                  | ご参照ください。                 |
| 脳ドック<br>オプション           | 頭部MRI<br>頭部MRA<br>頸部MRA<br>頸動脈エコー<br>頭部CT | 35歳以上            |                  | 30,000円<br>超過額   | _                        |
| 大腸内視鏡<br>オプション          | 大腸内視鏡                                     | 30歳              | 以上               | 25,000円<br>超過額   | 保険診療の場合は補助対象外<br>となります。  |

※1. オプション項目は、胃部検査と腹部超音波のいずれかに補助が適用となります。
 両方受診された場合は、健診費用の高い方に補助が適用となります。
 ※2. 被保険者のハピルス法定健診B、および生活習慣病A1の健診費用は、会社負担となります。

#### 補助額適用例

■生活習慣病健診A1が12,000円の場合 補助総額20,000円のうち12,000円をメインコースで使用します。 補助のうち、余った8,000円を「胃部検査」または「腹部超音波」のどちらか一方に補助適用が 可能になり、超過分が自己負担となります。 ※その他オプションは全額自己負担です。

<u>■婦人科オプション</u>

①子宮頸部細胞診 ②マンモグラフィ ③乳房エコーを総額10,000円まで補助適用とすることが できます。

※上記婦人科オプション以外は全額自己負担です。

### 健康診断の検査項目一覧

#### ※人間ドックの検査項目は健診機関によって異なる場合がございます。ご了承ください。

|                | 健診メインコー               | ·ス     | ハピルス  | ハピルス      | ハピルス   |  |
|----------------|-----------------------|--------|-------|-----------|--------|--|
| 分類             | ي<br>ي                | 項項目    | 法定健診B | 生活習慣病健診A1 | 人間ドックA |  |
|                | 特定健診 標準的な質問票2         | 2項目を含む | •     | •         | •      |  |
| 问診             | 既往歴・自覚症状・他覚症状         |        | •     | •         | •      |  |
|                | 身長・体重                 |        | •     | •         | •      |  |
| 基本             | 腹囲測定                  |        | •     | •         | •      |  |
|                | BMI                   |        | •     | •         | •      |  |
|                | 肥満度                   |        |       |           | •      |  |
|                | 座位血圧(収縮期・拡張期)         |        | •     | •         | •      |  |
|                | 視力(裸眼/矯正)             |        | •     | •         | •      |  |
|                | 聴力検査(オージオ)            |        | •     | •         | •      |  |
| 屁              | 尿蛋白・尿糖                |        | •     | •         | •      |  |
|                | 尿潜血・尿比重・尿沈渣・PH        |        |       |           | •      |  |
|                | 赤血球・ヘモグロビン            |        | •     | •         | •      |  |
| 血液一般           | 白血球                   |        |       | •         | •      |  |
|                | ヘマトクリット・血小板数          |        |       | •         | •      |  |
|                | MCV · MCH · MCHC      |        |       |           | •      |  |
| 肝機能            | AST (GOT) · ALT (GPT) | ·γ-GTP | •     | •         | •      |  |
|                | HDLコレステロール・LDLコレステロール |        | •     | •         | •      |  |
| 脂質             | 総コレステロール              |        |       |           | •      |  |
|                | 中性脂肪                  |        | •     | •         | •      |  |
| 糖啠             | 空腹時血糖                 |        | •     | •         | •      |  |
| 1/4 52         | HbA1c                 |        | •     | •         | •      |  |
| 臣又北北台七         | クレアチニン                |        |       | •         | •      |  |
|                | 尿酸                    |        |       | •         | •      |  |
| その他血液検査        | ALP                   |        |       |           | •      |  |
|                | 総蛋白                   |        |       |           | •      |  |
|                | アルブミン                 |        |       |           | •      |  |
|                | 総ビリルビン                |        |       |           | •      |  |
|                | CRP                   |        |       |           | •      |  |
| 肺機能            | 肺機能検査(スパイロメータ         | 7—)    |       |           | •      |  |
| 胸部             | 胸部X線                  |        | •     | •         | •      |  |
|                | 眼圧検査                  |        |       |           | •      |  |
| 眼科             | 眼底検査<br>(いずれか)        | 両眼     |       |           |        |  |
|                |                       | 片眼     |       |           | 1 •    |  |
| 活得哭            | 心電図                   |        | •     | •         | •      |  |
| 1/11-774-11.07 | 心拍数                   |        |       |           | •      |  |
| 大陽             | 便潜血                   | 2回法    |       |           | _      |  |
|                | (いずれか)<br>            | 1回法    |       |           |        |  |
| 腹部             | 腹部エコー                 |        |       |           | •      |  |
| <b>唐</b>       | 胃部検査<br>(いずれか)        | 胃部X線   |       |           |        |  |
| 同部             |                       | 胃部内視鏡  |       |           |        |  |

# 予約から受診までの流れ

予約申込の

流れ

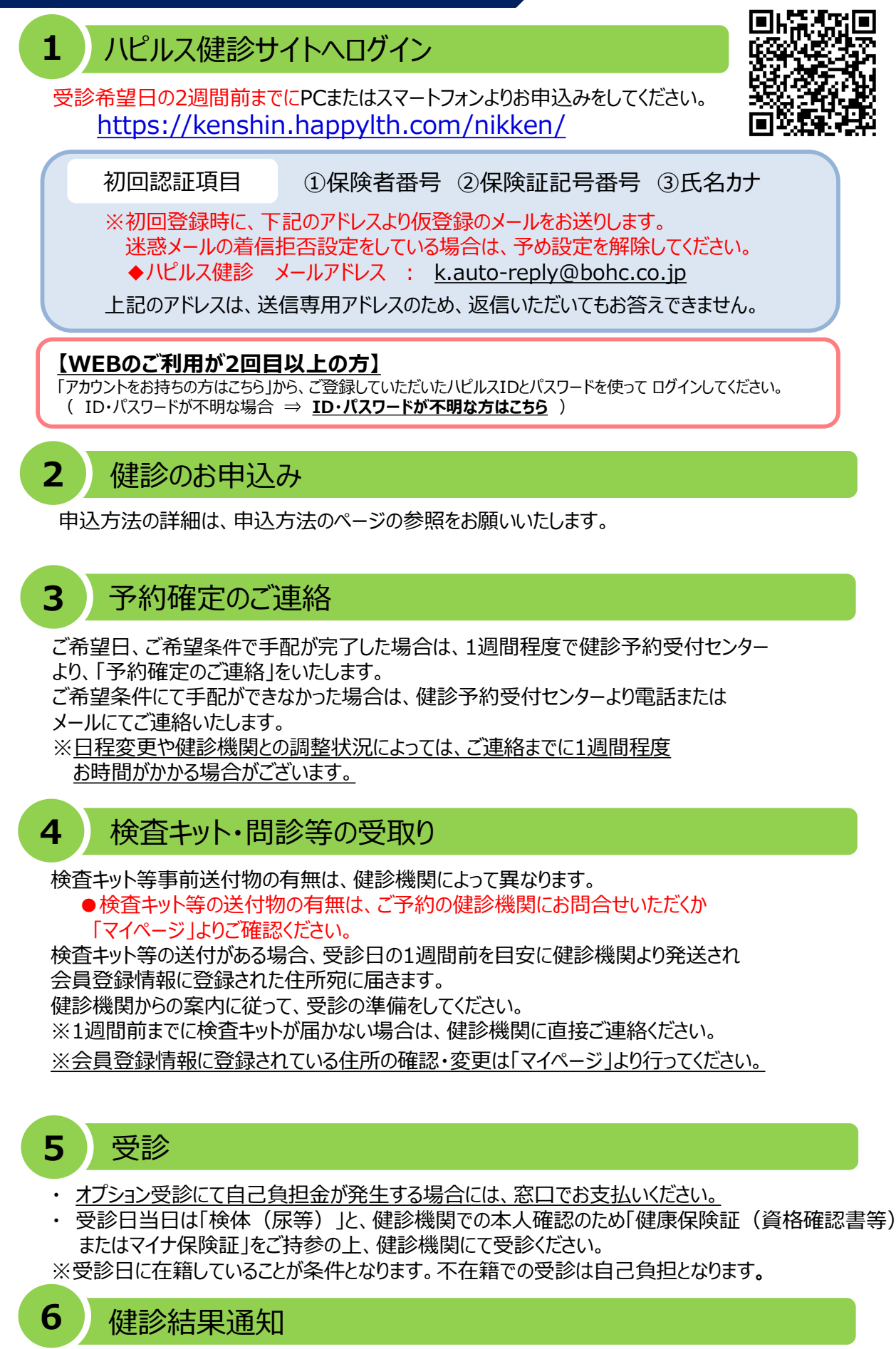

受診した健診機関から、健診の結果通知が届きます(目安として受診後約1ヶ月程度)

## 健康診断の注意事項

健診機関からの案内物(送付物)がない方は、必ずご一読ください。 ※健診機関からの案内物の有無は、マイページをご確認ください。

### 「受診時」について

胸部X線検査をお受けになる方

- ●念のためボタン・金具等のついていない無地のTシャツをご持参ください。
- ●妊娠中の方、妊娠されている可能性がある方は、必ず看護師またはX線技師に お申し出ください。

食事のご注意

- •受診日当日は、健診予定時間の10時間前までにお食事をお済ませください。
- ●受診日当日は、飴・ガム・喫煙や糖分の含まれる飲み物をお控えください。
  (お茶・水は可)
- •薬を服用している方は、医師にご相談の上で服用ください。

#### 健康診断の 注意事項

#### その他

・生理中は、婦人科の検査(子宮細胞診等)が受けられない場合がございます。
 また、尿・便検査についても正確な検査結果を得られないことがあるため、
 再検査となる場合がございます。

上記は一般的なご案内となりますので、受診予定の健診機関から ご案内がある場合は、その案内に従ってください。

### 「受診後」について

受診確認について

●受診後に健診予約受付センターから受診確認のメールが送信されます。 メールに記載のURLをクリックして、受診完了手続きを行ってください。

健康診断結果について

•健診結果は、受診日より約1ヶ月で、健診機関よりご自宅へお送りいたします。 ※1ヶ月以内にお手元に届かない場合は、直接健診機関へお問い合わせください。

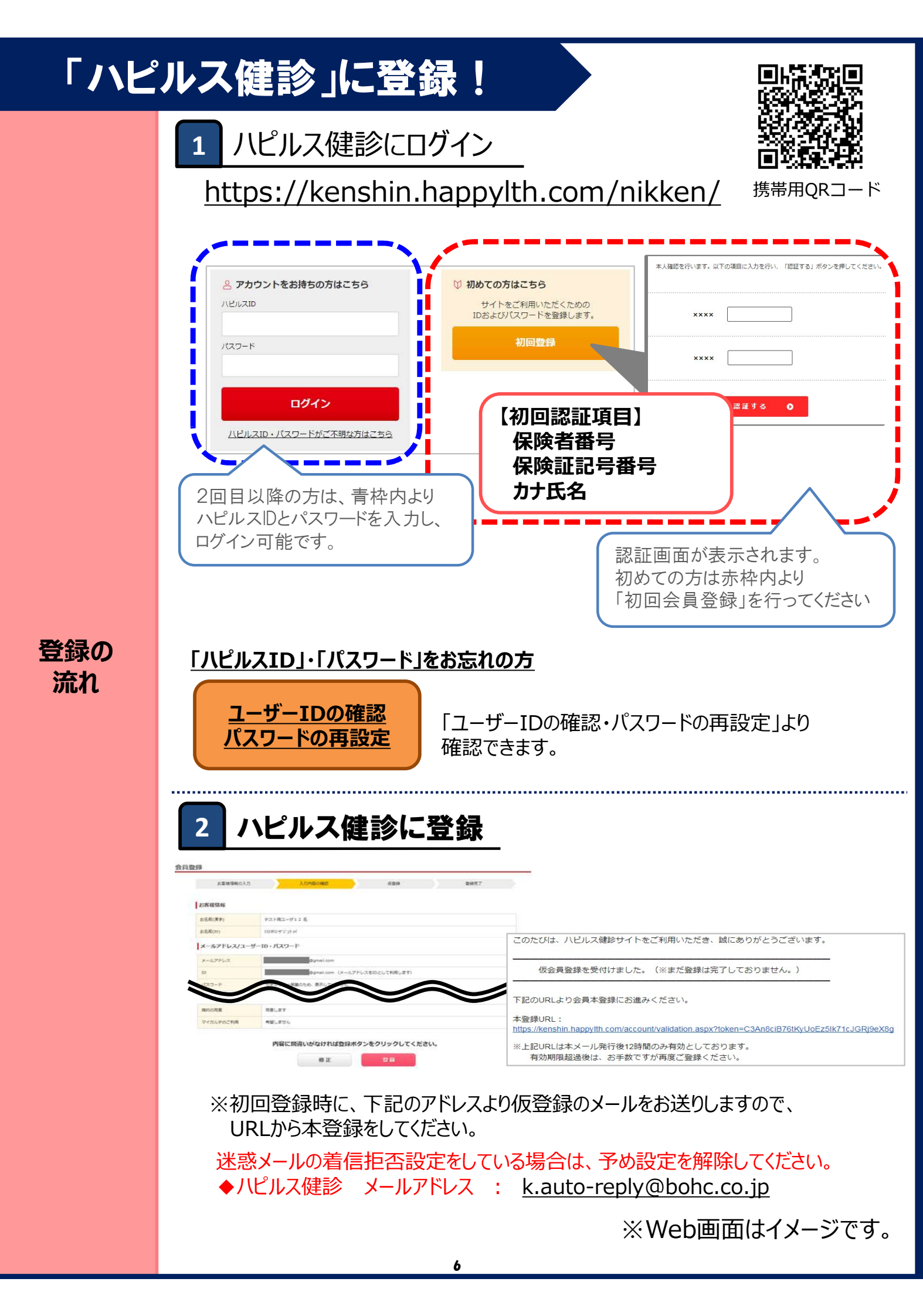

ログイン

について

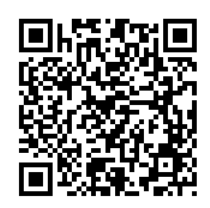

## https://kenshin.happylth.com/nikken/

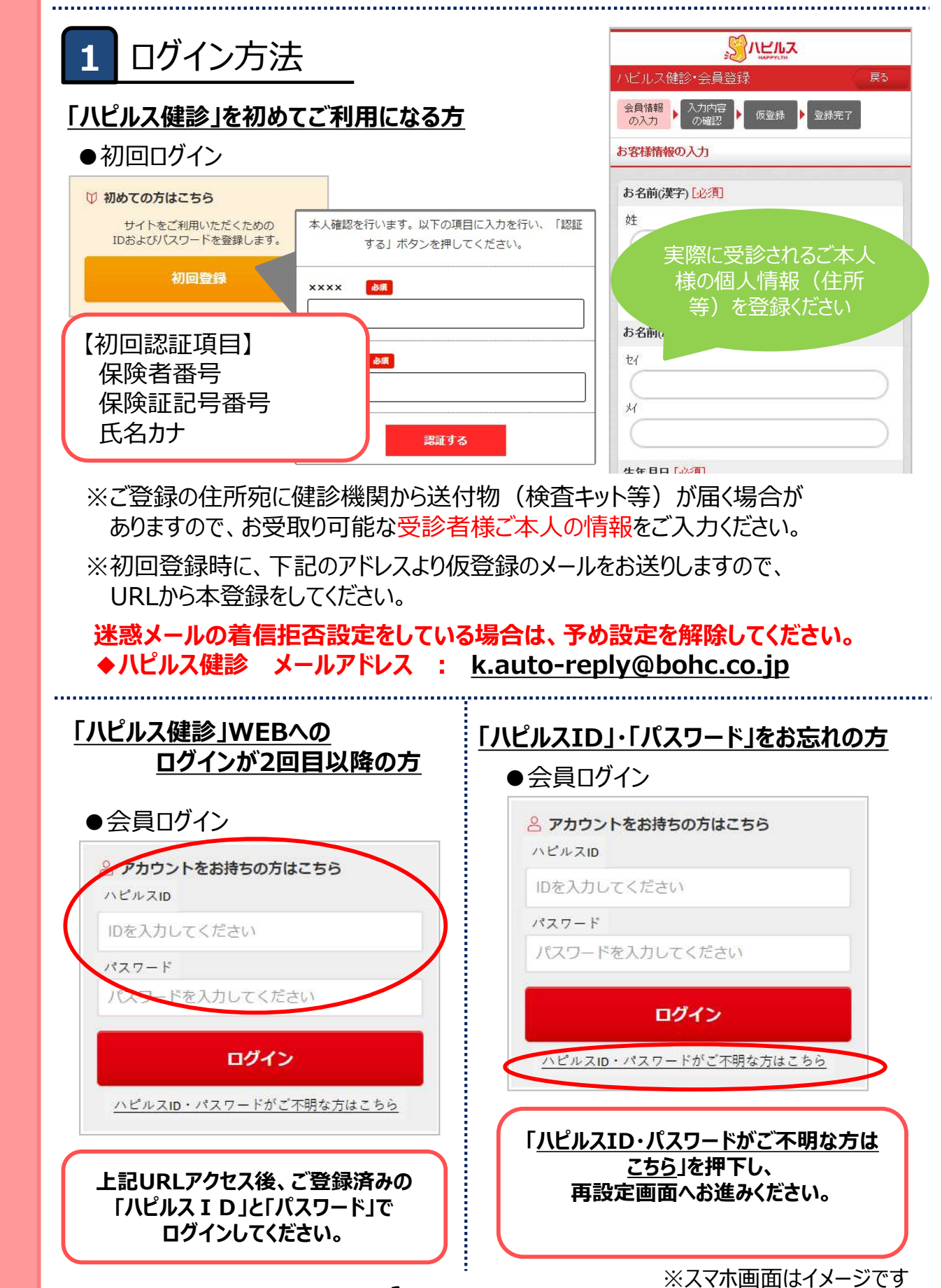

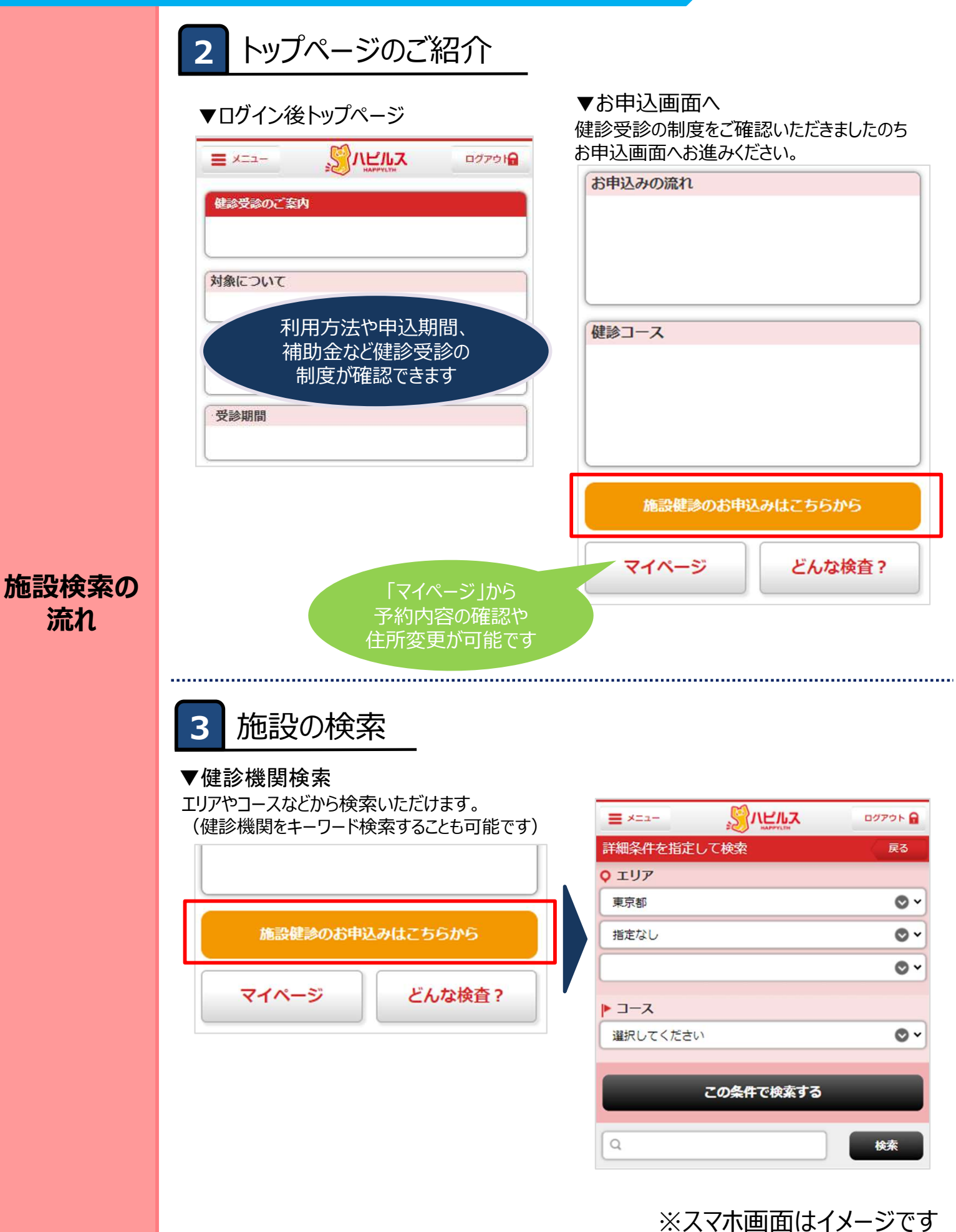

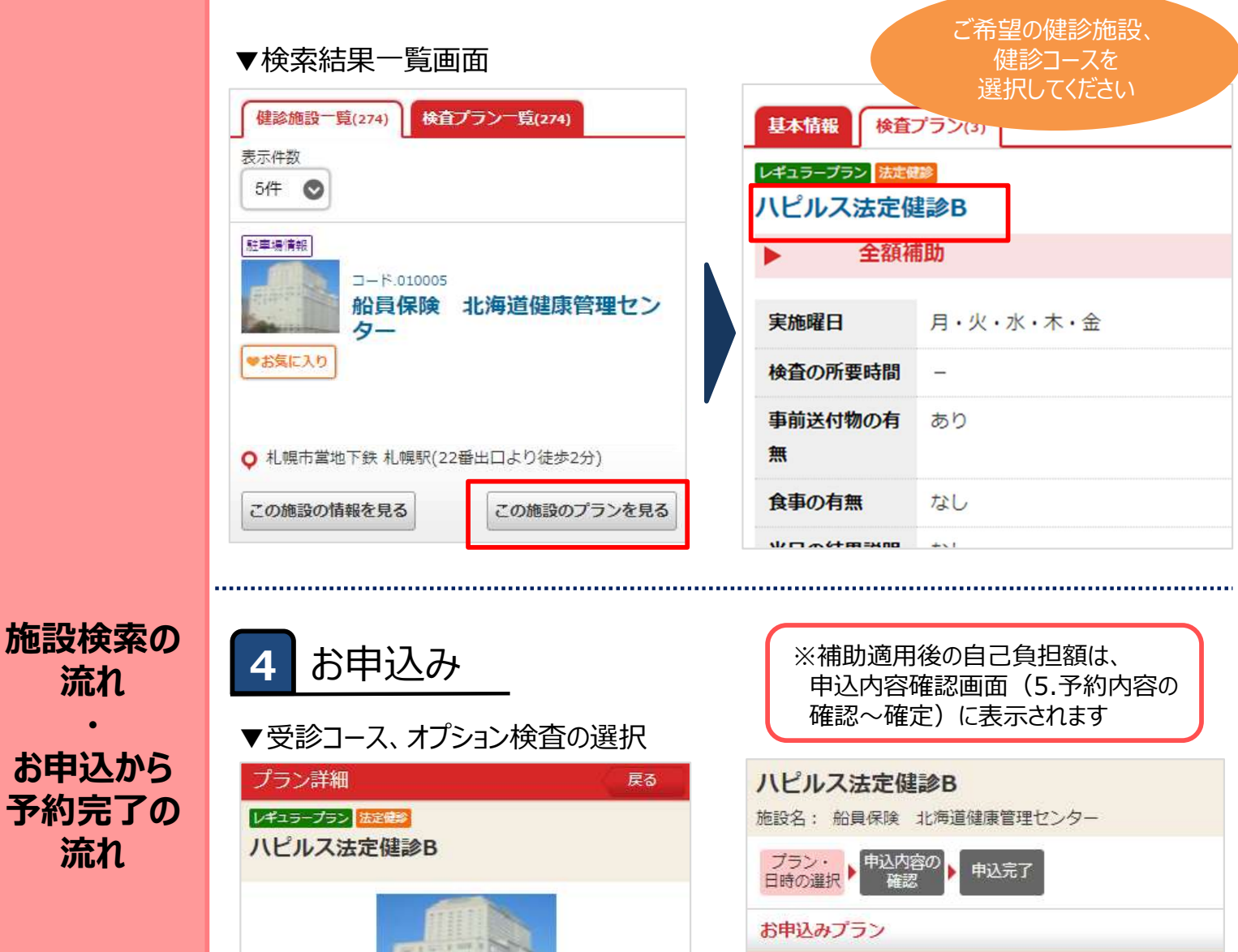

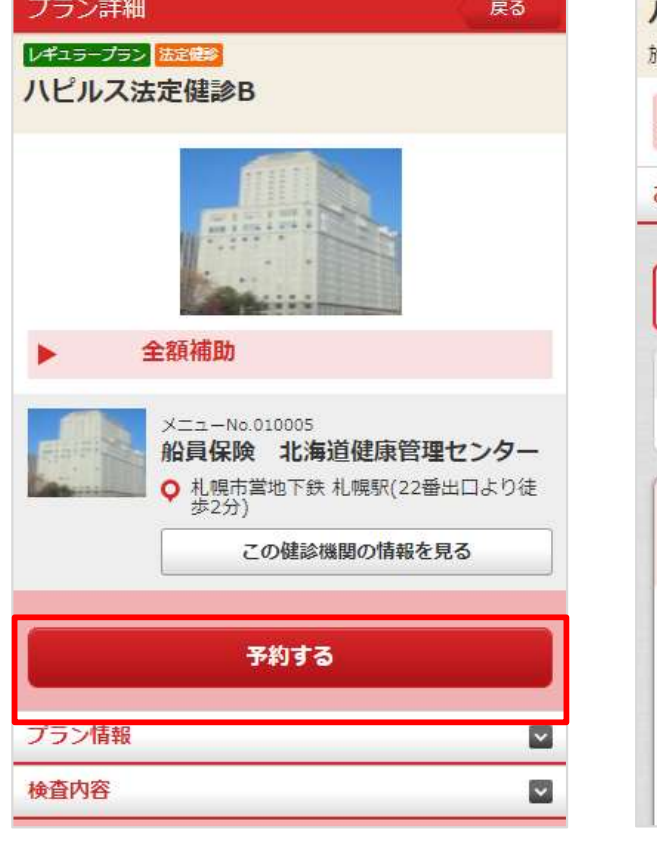

提供価格 全額補助 メインコース バビルス法定健診B オプション ※オプションを再選択すると、設定した受診希望日時 がリセットされます。 3,850 〇マンモグラフィ(1方向)触診なし 5,500 ) 0マンモ ご希望のオプション 検査がある場合は 選択してください

※スマホ画面はイメージです

流れ

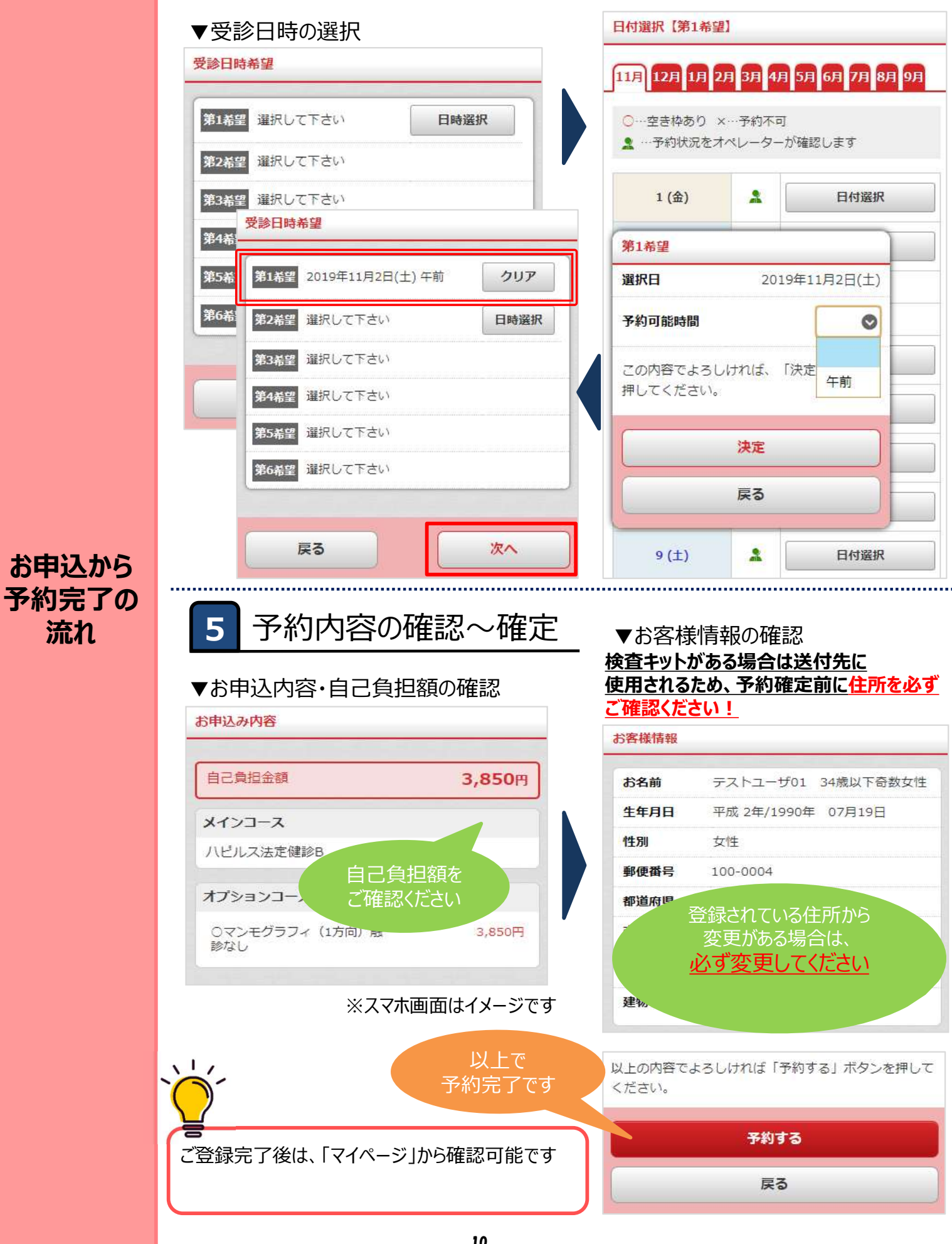

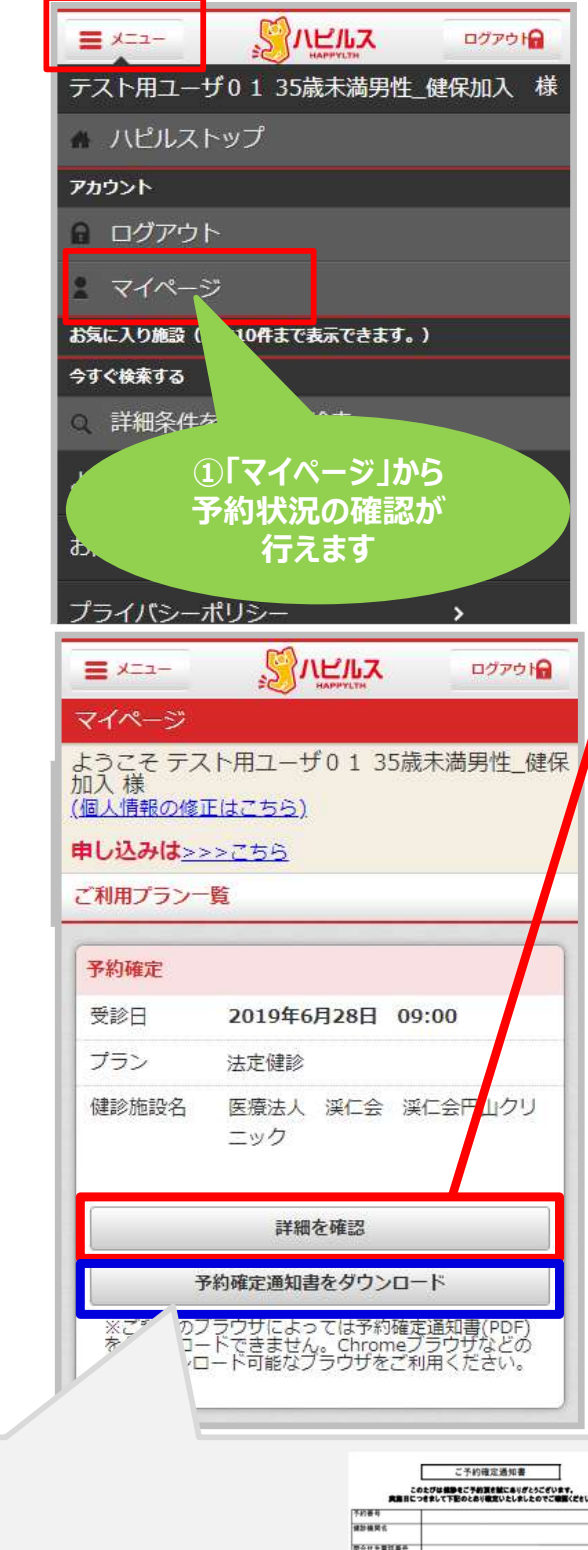

こちらから予約確定通知書を ダウンロードできます ※ご利用環境によっては、 PDFをダウンロードできない 場合がございます

予約状況の

確認方法

| YOUR I        |  |
|---------------|--|
| 74584         |  |
| MDMR'S        |  |
| 間会せ光電話番号      |  |
| 使却模笑住所        |  |
| <b>天中口 </b>   |  |
| オブション         |  |
|               |  |
| RX8           |  |
| 2542 <b>5</b> |  |
|               |  |
|               |  |
|               |  |
|               |  |

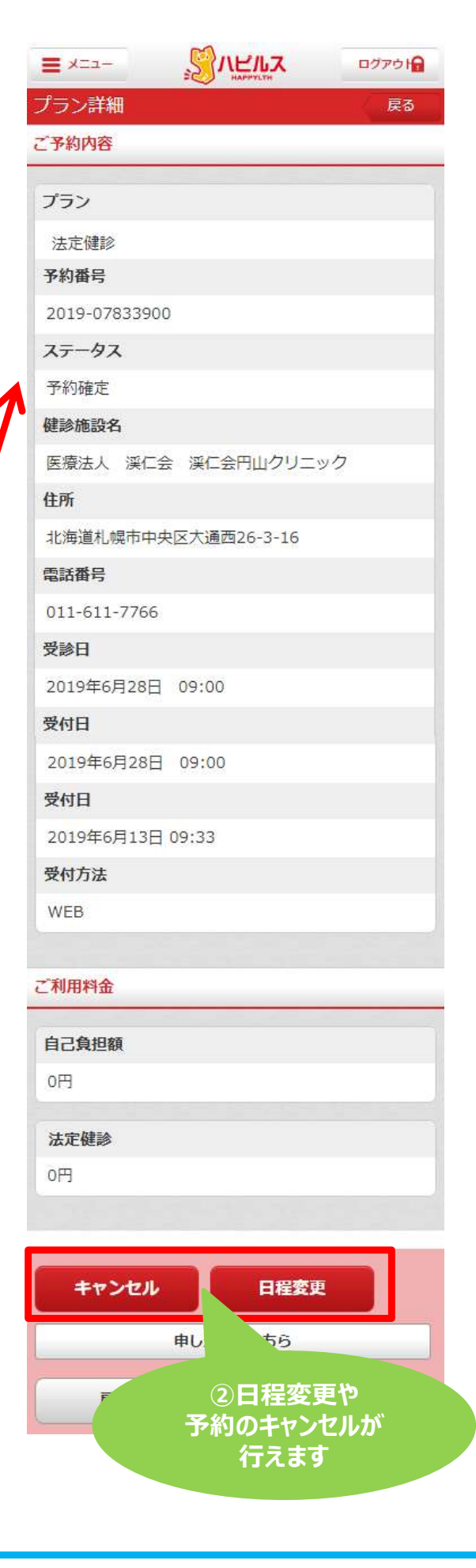